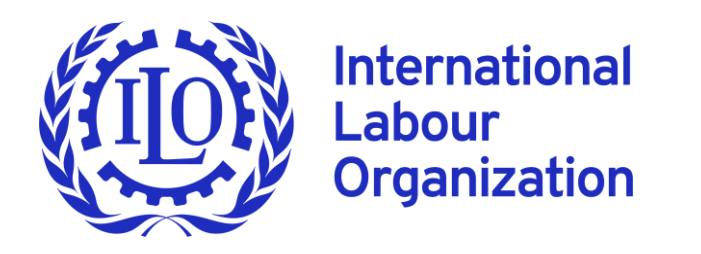

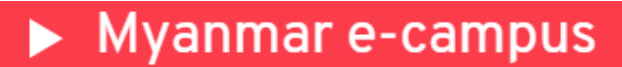

# User Manual ILO Myanmar E-campus

This guide provides simple steps to navigate the ILO Myanmar e-campus, a digital learning platform that aims to promote accessible industrial relations training for Myanmar constituents and wider stakeholders. All courses are available in Burmese language for free.

#### Table of contents

| 1. | E-campus tour                        | 3 |
|----|--------------------------------------|---|
| 2. | Signing up and new user registration | 4 |
| 3. | Logging in as a returning user       | 8 |
| 4. | Enrolling in courses                 | 9 |

### First let's explore the e-campus! Click the link below

# https://ecampus.iloyangon.org/

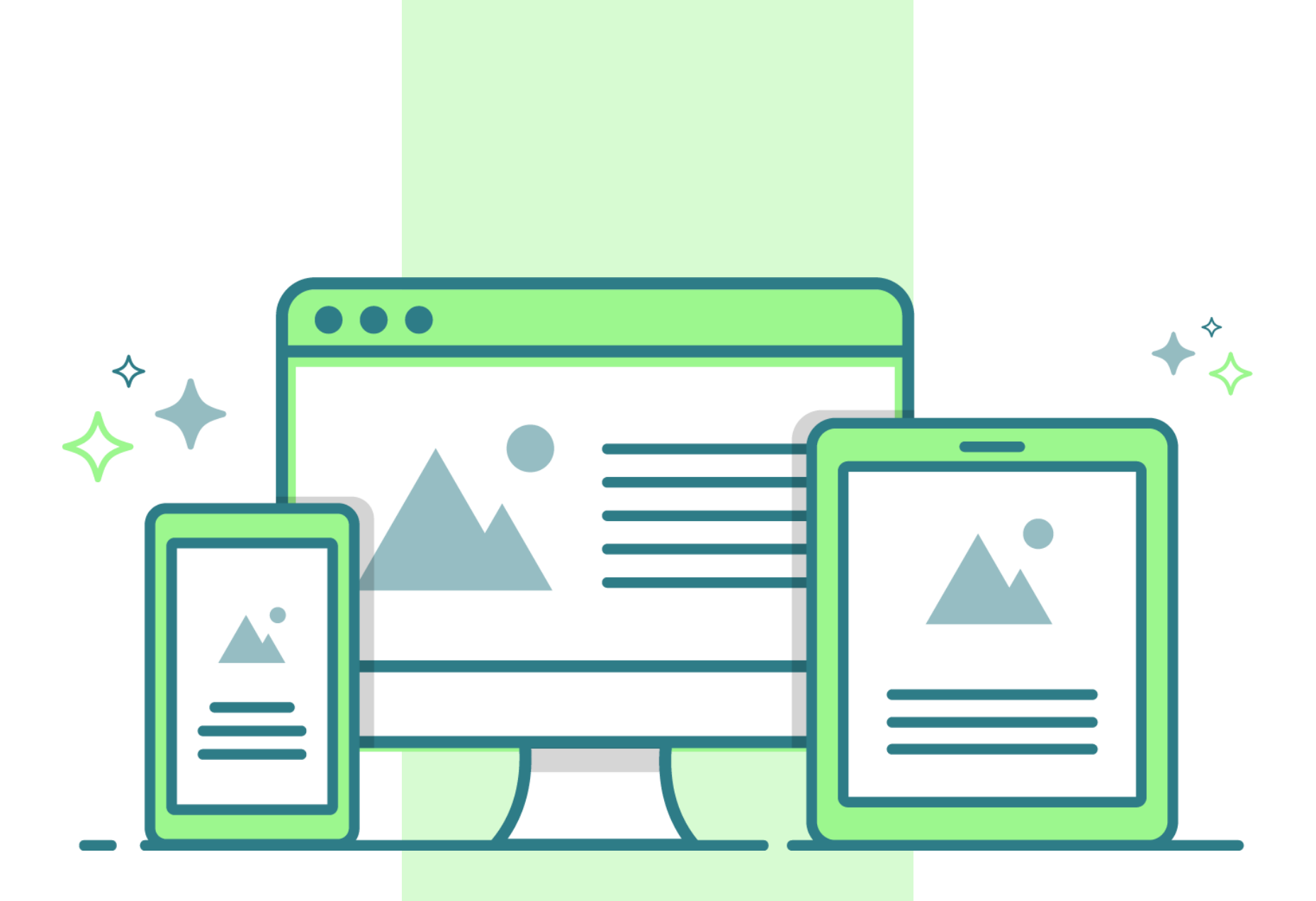

Please use a <u>computer</u> or <u>laptop</u> for the best user experience.

### 1. E-campus tour

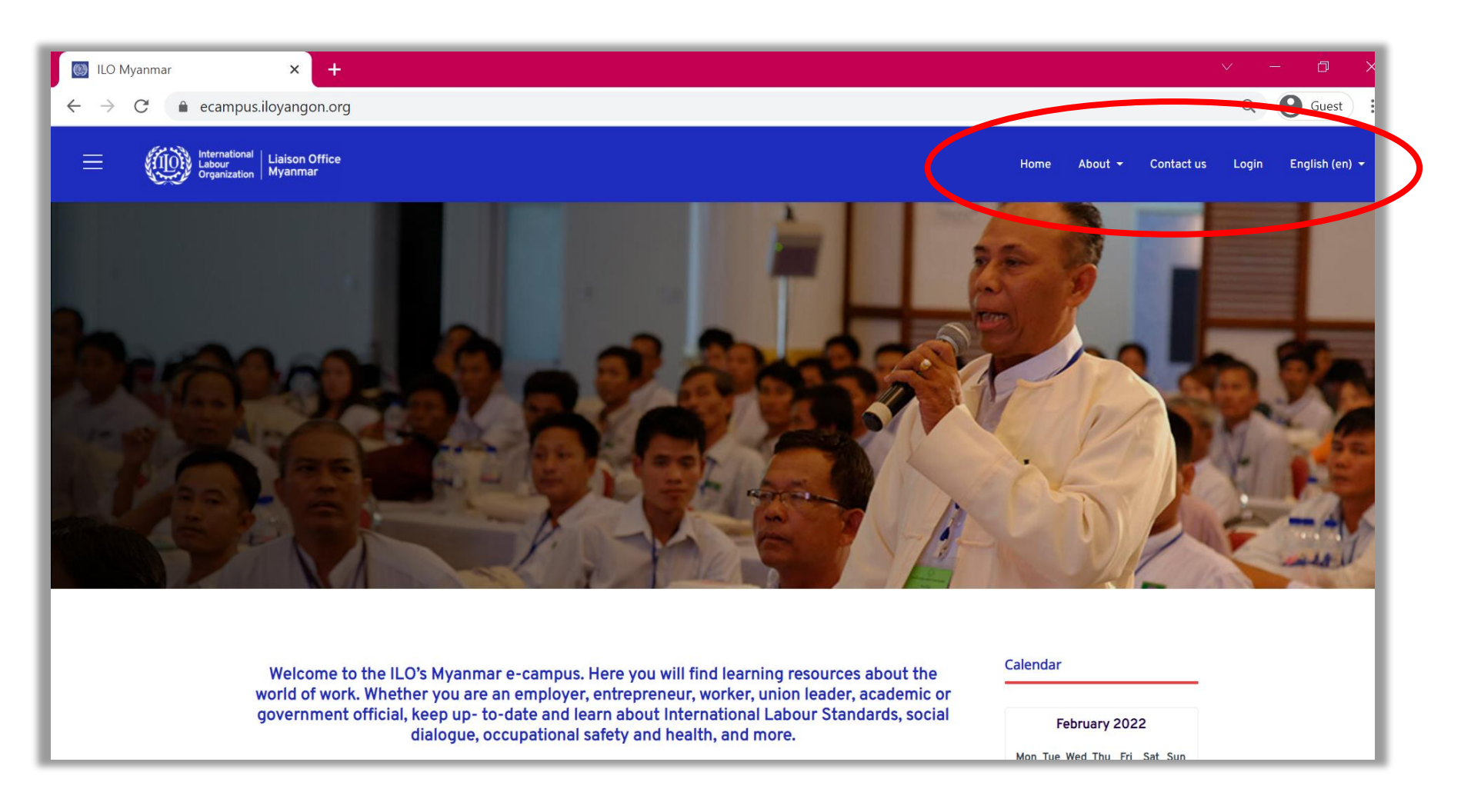

#### Let's explore the functions of the tabs in the e-campus!

- Home
- $\rightarrow$  This features the courses available.
- About → This features resources that are useful, including this user manual, course catalogue, FAQs, and information on the Myanmar e-campus.
  - Contact us  $\rightarrow$  This includes information on how to contact the ILO user administration for the site.
  - Log in → This is for registering a new user's account, as well as logging into the e-campus.
- English (en) → This allows you to choose your preferred language. පහත (my) The e-campus is available in English and Burmese languages.

## 2. Signing up and new user registration

#### Important:

• To sign up, you must have a valid email address and access to it.

**Step 1.** Click on the "log in" or click on any course and you will see the following. As a new user, please click "create new account".

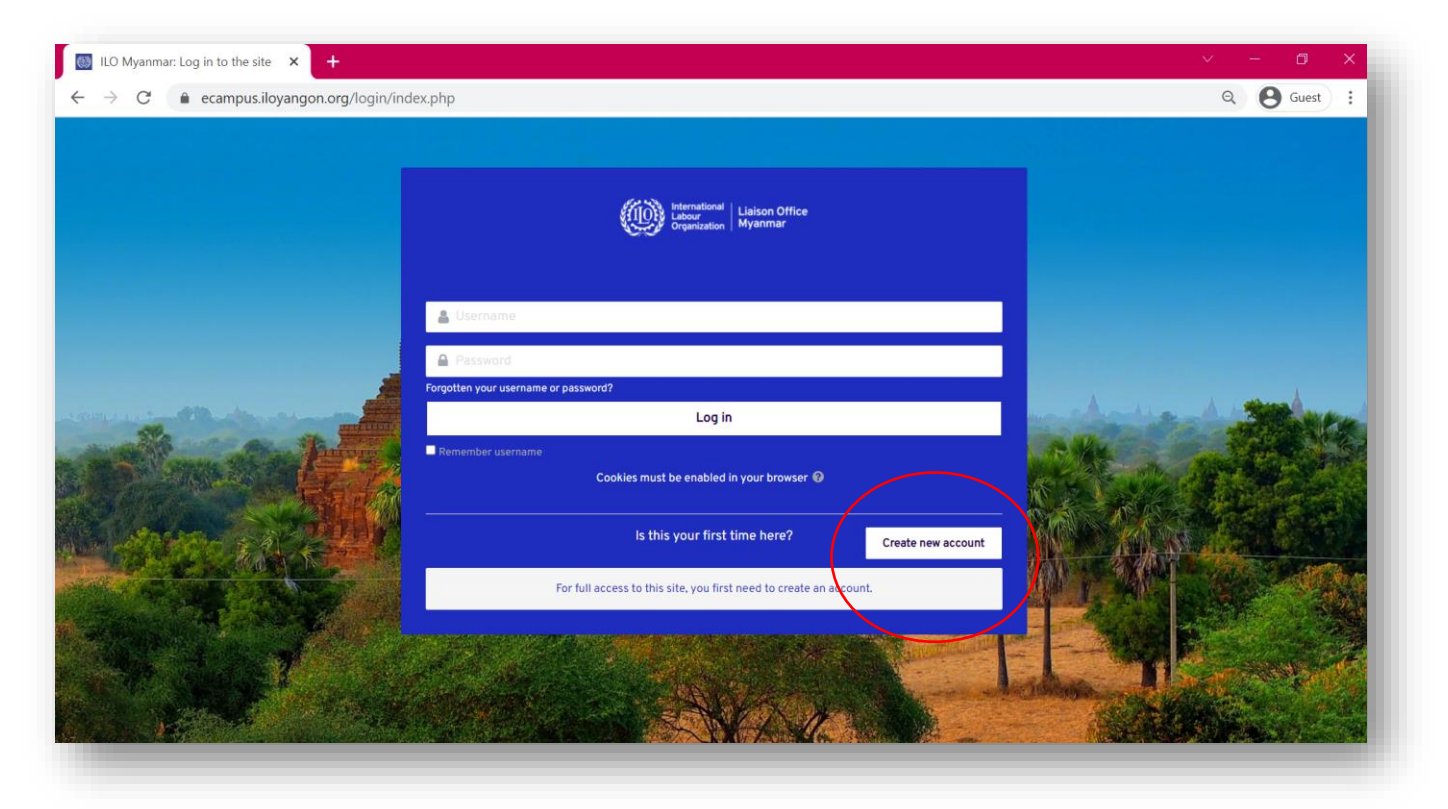

**Step 2.** Type the information requested to sign up as a new user.

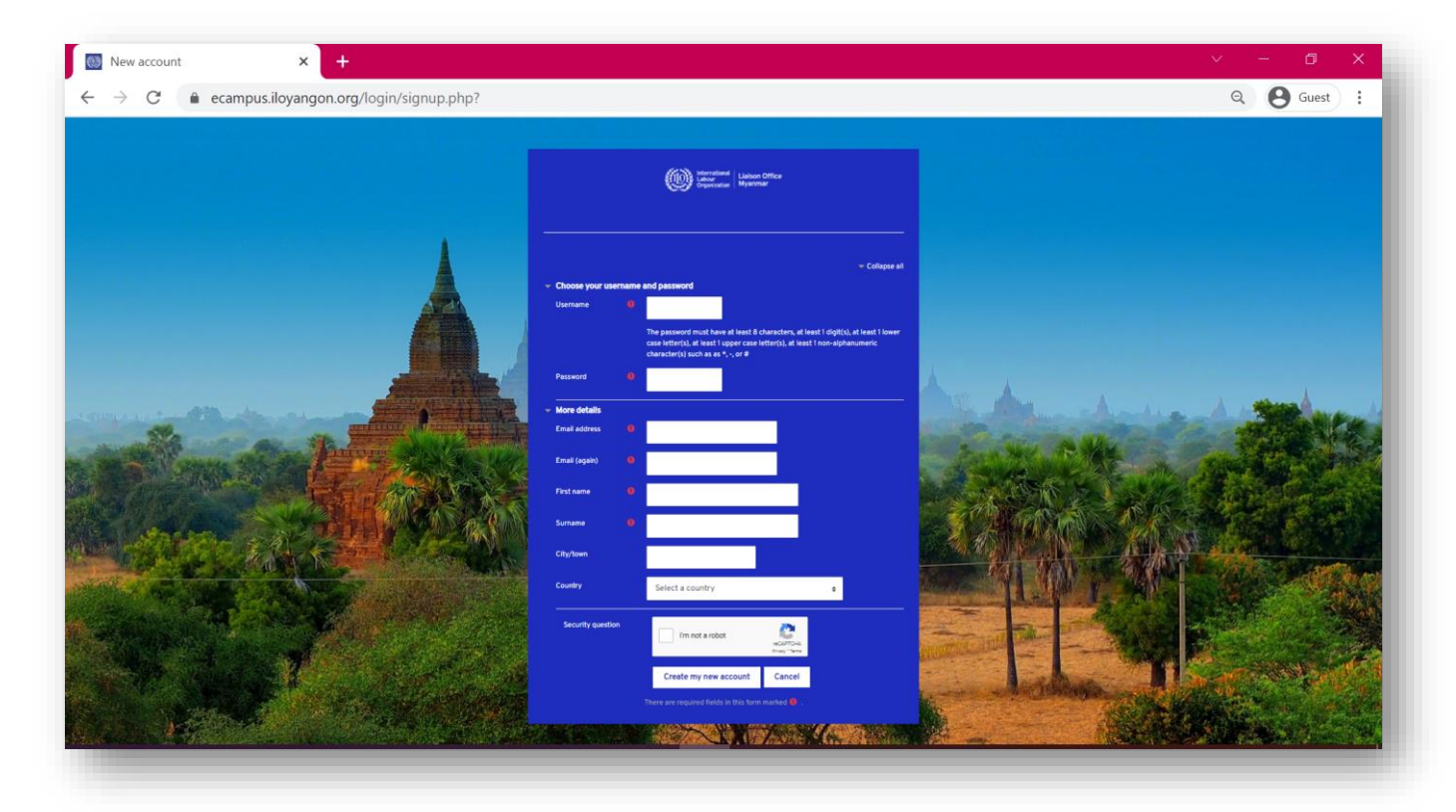

#### Notes:

- Your "username" is your unique digital identity. Do choose your username wisely!
- Your "password" accompanies your username each time you log in. Please choose your password with at least 8 characters, at least 1 digit(s), at least 1 lower case letter(s), at least 1 upper case letter(s), at least 1 non-alphanumeric character(s) such as as \*, -, or #

| Choose your u | username | and password                                                                                                    |
|---------------|----------|----------------------------------------------------------------------------------------------------|
| Username      | 0        |                                                                                                    |
|               |          | The password must have at least 8 characters, at least 1 digit(s), at least 1 lower case letter(s), at least 1 upper case letter(s), at least 1 non-alphanumeric character(s) such as as *, -, or # |
| Password      | 0        |                                                                                                    |

• Remember your Username and Password! Please write them down so you remember them for next time.

#### Also:

• Don't forget to click the "I am not a robot" button.

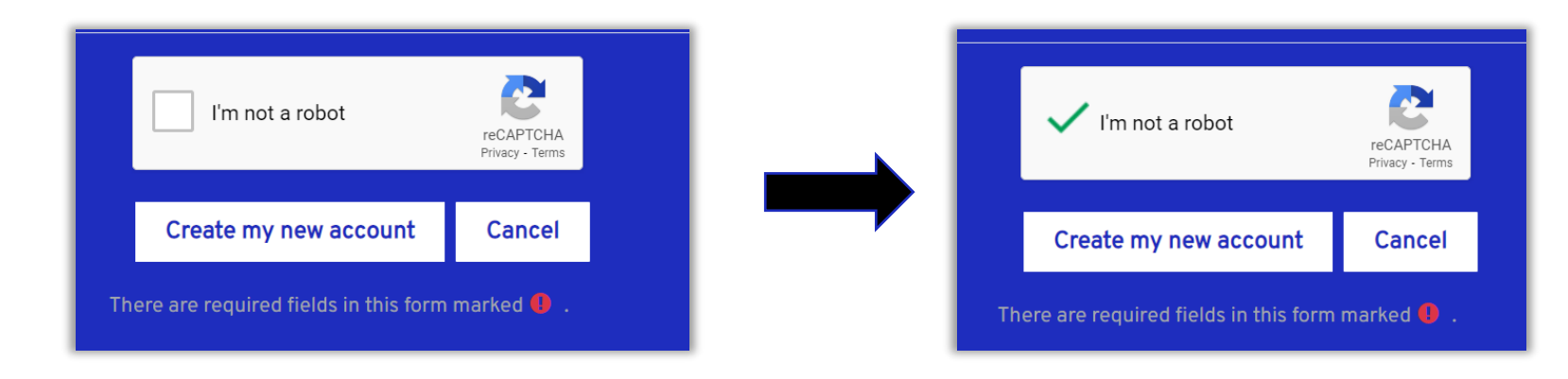

If you have successfully completed Step 1 and 2, you will see the following. Congratulations! You are half way there.

|                                                                                                    |      |         |            |       | <b>O</b> Guest |
|----------------------------------------------------------------------------------------------------|------|---------|------------|-------|----------------|
| E International Liaison Office<br>Organization Myanmar                                                                                                    | Home | About 👻 | Contact us | Login | English (en) 🔫 |
| Home / Confirm your account                                                                                                    |      |         |            |       |                |
| ILO Myanmar                                                                                                    |      |         |            |       |                |
| An email should have been sent to your address at <b>equal equal and equal to a set to a set to</b> |      |         |            |       |                |
| It contains easy instructions to complete your registration.<br>If you continue to have difficulty, contact the site administrator.                                                                                                    |      |         |            |       |                |
| Continue                                                                                                    |      |         |            |       |                |

**Step 3.** Go to your email inbox and click on the blue link provided in the email.

|   | ILO Myanmar: account confirmation Inbox ×                                                                                                    |
|---|----------------------------------------------------------------------------------------------------|
| • | ILO Myanmar eCampus (via ILO Myanmar) <noreply@itcilo.org><br/>≩ to me ▼<br/>Hi</noreply@itcilo.org>                                                                                                    |
|   | A new account has been requested at 'ILO Myanmar'<br>using your email address.                                                                                                    |
|   | To confirm your new account, please go to this web address:                                                                                                    |
|   | https://ecampus.iloyangon.org/login/confirm.php?data=ck3w6adtTfHZjCs/                                                                                                    |
|   | In most mail programs, this should appear as a blue link<br>which you can just click on. If that doesn't work,<br>then cut and paste the address into the address<br>line at the top of your web browser window. |
|   | If you need help, please contact the site administrator,                                                                                                    |
|   | Admin User                                                                                                    |
|   |                                                                                                    |

Once you see the following, you have completed the registration!

| $\leftarrow \rightarrow \mathbf{C}$ $(here a compus.iloyangon.org$ | /login/confirm.php?data=ck3w6adtTfHZjCs/ |                                    |                                    | ic ☆ ★ |
|--------------------------------------------------------------------|------------------------------------------|------------------------------------|------------------------------------|--------|
| E International Liai<br>Labour<br>Organization Myz                 | son Office<br>nmar                       | Home About <del>-</del>            | Contact us English (en) 👻          |        |
| 🕆 Home                                                             |                                          |                                    |                                    |        |
| 🔁 Dashboard                                                        | Home / Your registration has been o      | confirmed                          |                                    |        |
| 🛗 Calendar                                                         | ILO Myanmar                              |                                    |                                    |        |
| Private files                                                      |                                          | Than<br>Your registration f<br>Con | ks,<br>has been confirmed<br>tinue |        |

If you see your "username" in left hand corner as shown by red circle, you have successfully signed in to the e-campus with your account.

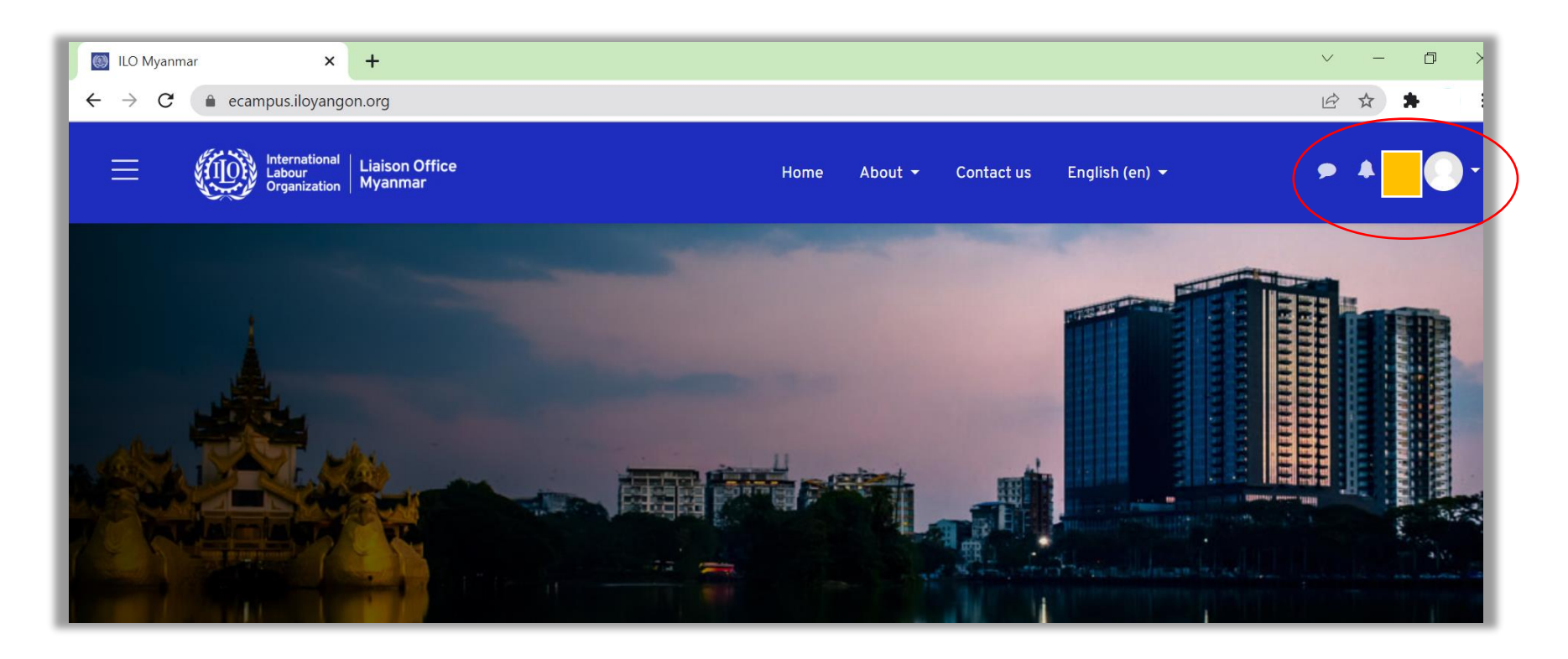

### 3. Logging in as a returning user

**Step 1.** Click on the "log in" or click on any course and you will see the following. As a returning user, please fill your username and password. Please refer to section 2 of this manual if you have not signed up or created an account.

| ILO Myanmar: Log in to the site 🗙 🕂                                                        |                                                                    | ~ - Ø X               |
|--------------------------------------------------------------------------------------------|--------------------------------------------------------------------|-----------------------|
| $\leftrightarrow$ $\rightarrow$ $\mathcal{C}$ $\triangleq$ ecampus.iloyangon.org/login/ind | lex.php                                                            | Q :                   |
|                                                                                            |                                                                    |                       |
|                                                                                            | International Liaison Office<br>Labour<br>Organization Myanmar     |                       |
|                                                                                            | Username                                                           |                       |
|                                                                                            | Password                                                           |                       |
|                                                                                            | Forgotten your username or password?                               | A                     |
| STA STA                                                                                    | Log in                                                             | and the second second |
|                                                                                            | Remember username Cookies must be enabled in your browser          |                       |
| - ADDER IN PLACE                                                                           | Is this your first time here? Create new account                   |                       |
| A REAL PROPERTY                                                                            | For full access to this site, you first need to create an account. |                       |
|                                                                                            |                                                                    |                       |

If you see your "username" in left hand corner as shown by red circle, you have successfully signed in to the e-campus with your account. Welcome back!

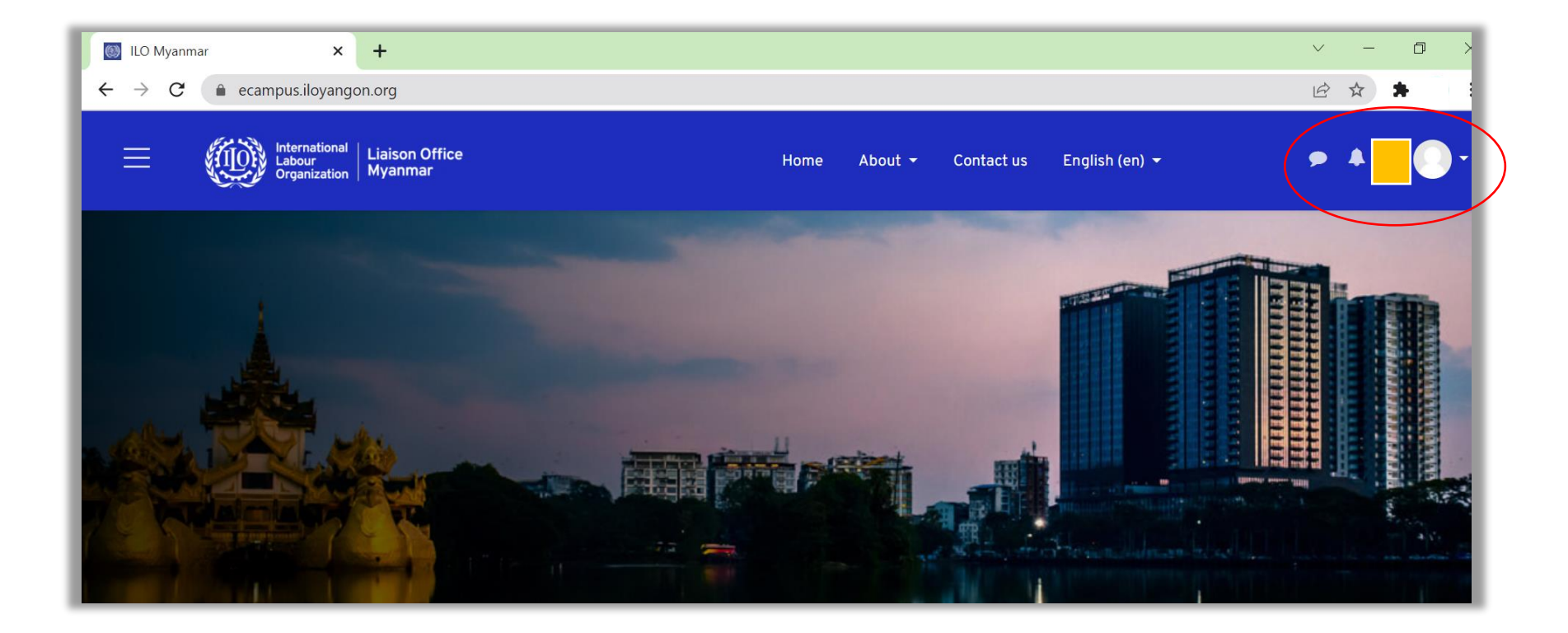

### 4. Enrolling in courses

**Step 1.** Log in to your account first. Please refer to section 2 of this manual to sign up and register for an account. Please refer to Section 3 to log in.

**Step 2.** Click on the course you want to enrol in. For example, if you click on the "Introduction to Social Dialogue" course, you will see the following.

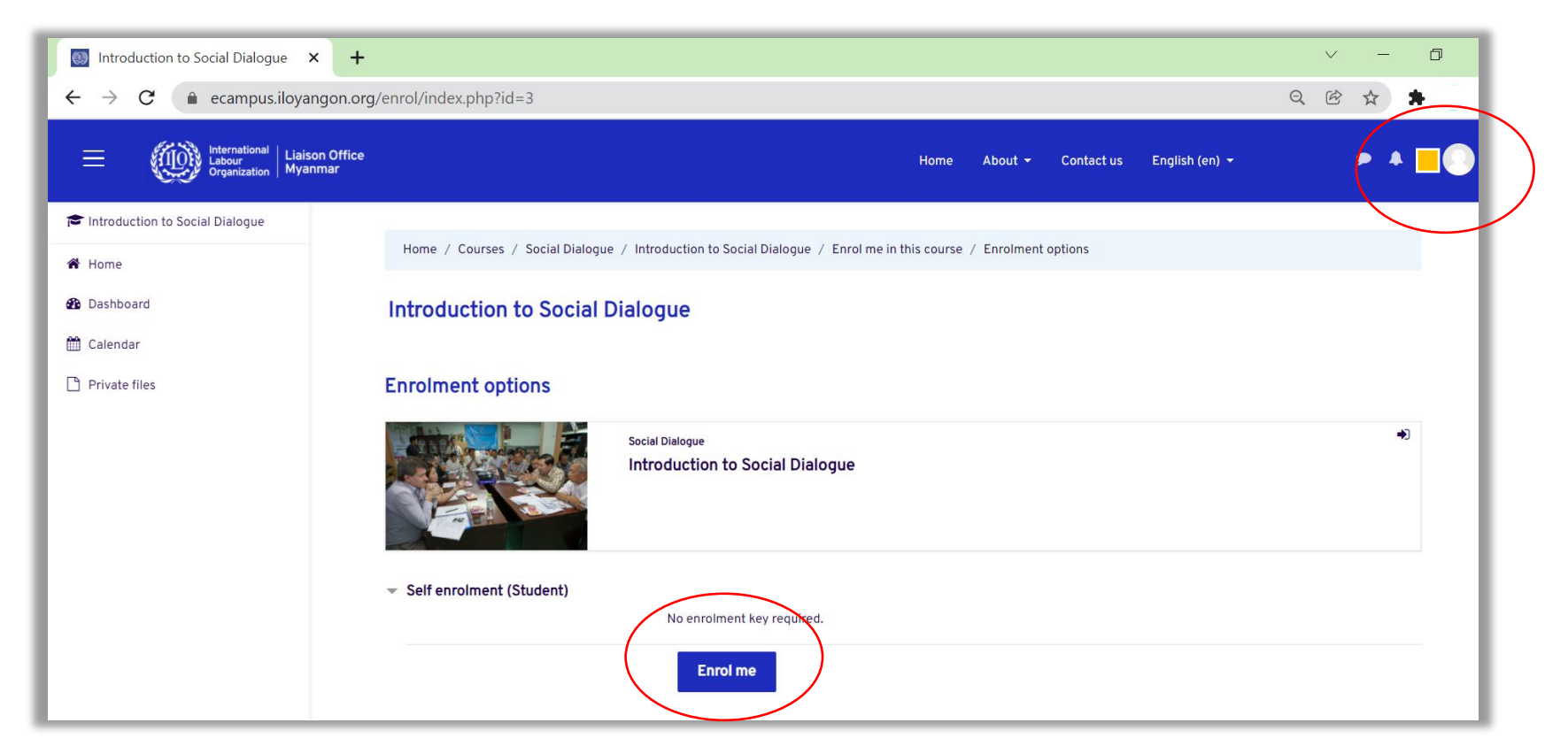

**Step 3.** Click on "Enrol me." You have successfully enrolled yourself in this course if you see the following. Have a great learning journey!

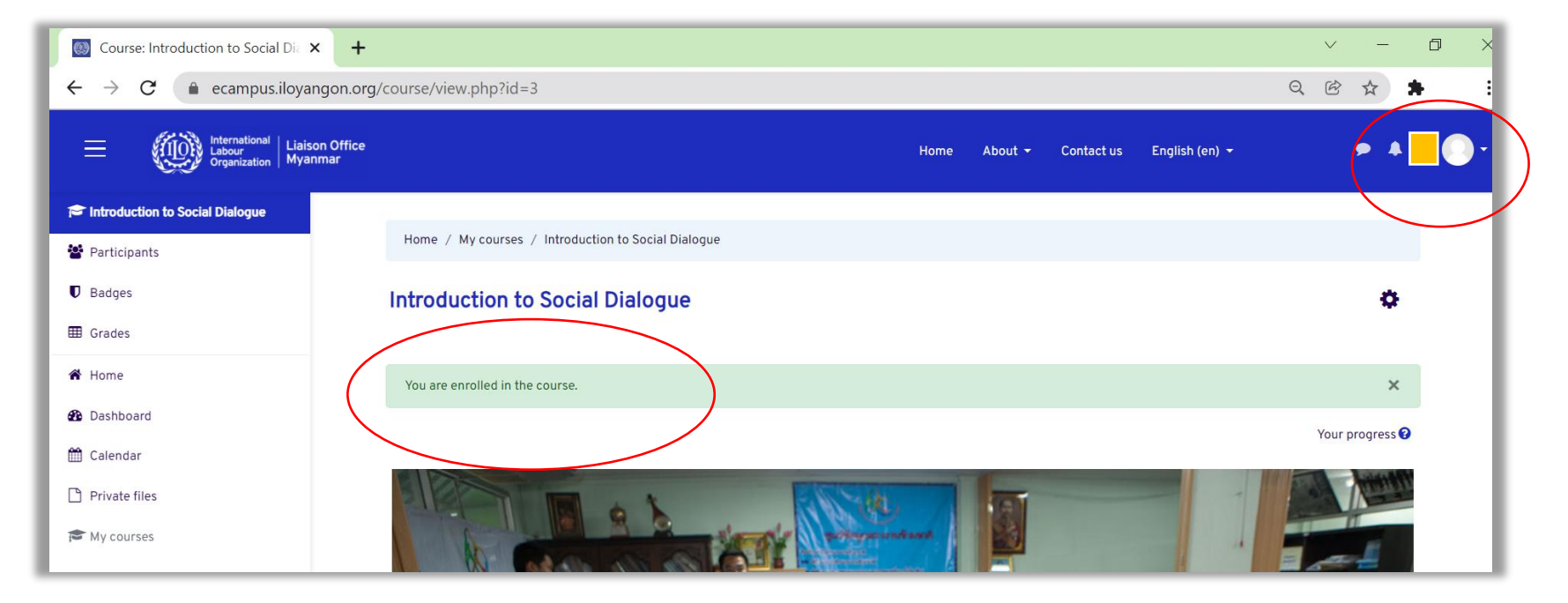

This user manual is developed with the funding provided by the ILO/ Japan Fund for Building Social Safety Nets in Asia and the Pacific (Japan SSN Fund)

#### ILO Liaison Office in Myanmar

No 1(A), Kanbae (Thitsar) Road Yankin Township, Yangon, Myanmar Phone +95 1 7336538, 7336539